### Eclipseの操作 (Windows 10 (64 bit))

#### 「見ひらきで学べるJavaプログラミング」補足資料 (C) 2019 古井陽之助, 神屋郁子, 下川俊彦, 合志和晃. <u>https://mihirakijava.github.io/support/</u>

2022/03版

#### この資料の使用について

- 本資料は下記書籍の補足資料です。
   –「見ひらきで学べるJavaプログラミング」,近代科学社, (2019).
- 本資料の著作権は著者が所有します。
   ただし、引用されている著作物の著作権はその著作権者のものです。
- 本資料の改変・配布は、学校・企業等の団体内部での利用に限り 可能です。

- ただし、団体外部への配布は禁止します。

#### 改版履歴

- 2019/09/30: 2019/09版
- 2022/02/11: 2022/02版
  - Eclipse 2021-12 を使用してスクリーンショットを差し替え。 - これに伴い全面的に体裁や文言を調整。
- 2022/03/14: 2022/03版
  - 軽微な修正。

#### はじめに この資料の概要

- Eclipse (Pleiades All in One Eclipse)の操作方法
   Javaプログラミングのための統合開発環境
- 前提
  - オペレーティングシステムとしてWindows (64 bit)を使用
  - Pleiades All in One Eclipseがインストール済みであること
    - インストール手順については別資料を参照
- 注意事項
  - この資料中の画面は Windows 10 Home (64 bit) のもの
  - ソフトウェアのアップデート等に伴い手順や画面は変わることがある

## Eclipseの起動

#### Eclipseの起動 (1) eclipse.exeを実行

タスクバーなどに
 アイコンがあればそれをクリック

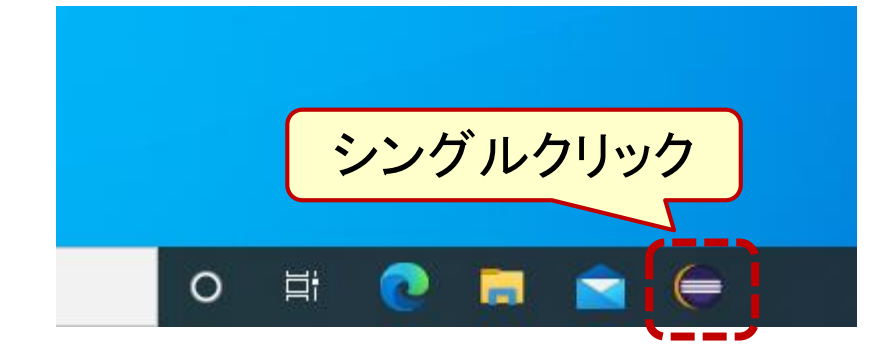

 または C:¥pleiades¥eclipse の eclipse.exe をダブルクリック • しばらく待つ

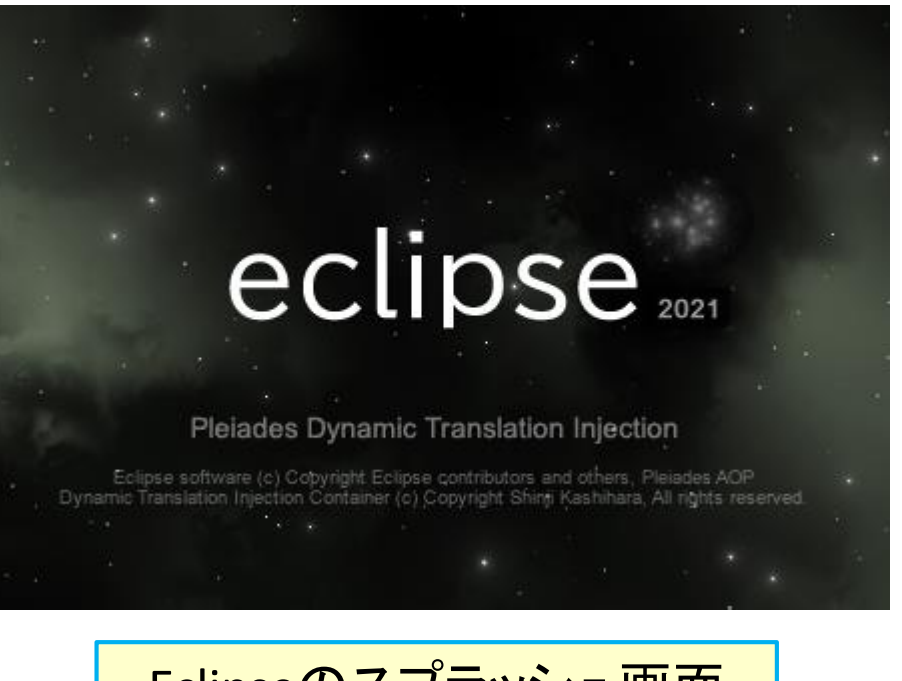

Eclipseのスプラッシュ画面 (バージョンにより異なる)

#### Eclipseの起動 (2) ワークスペースの選択

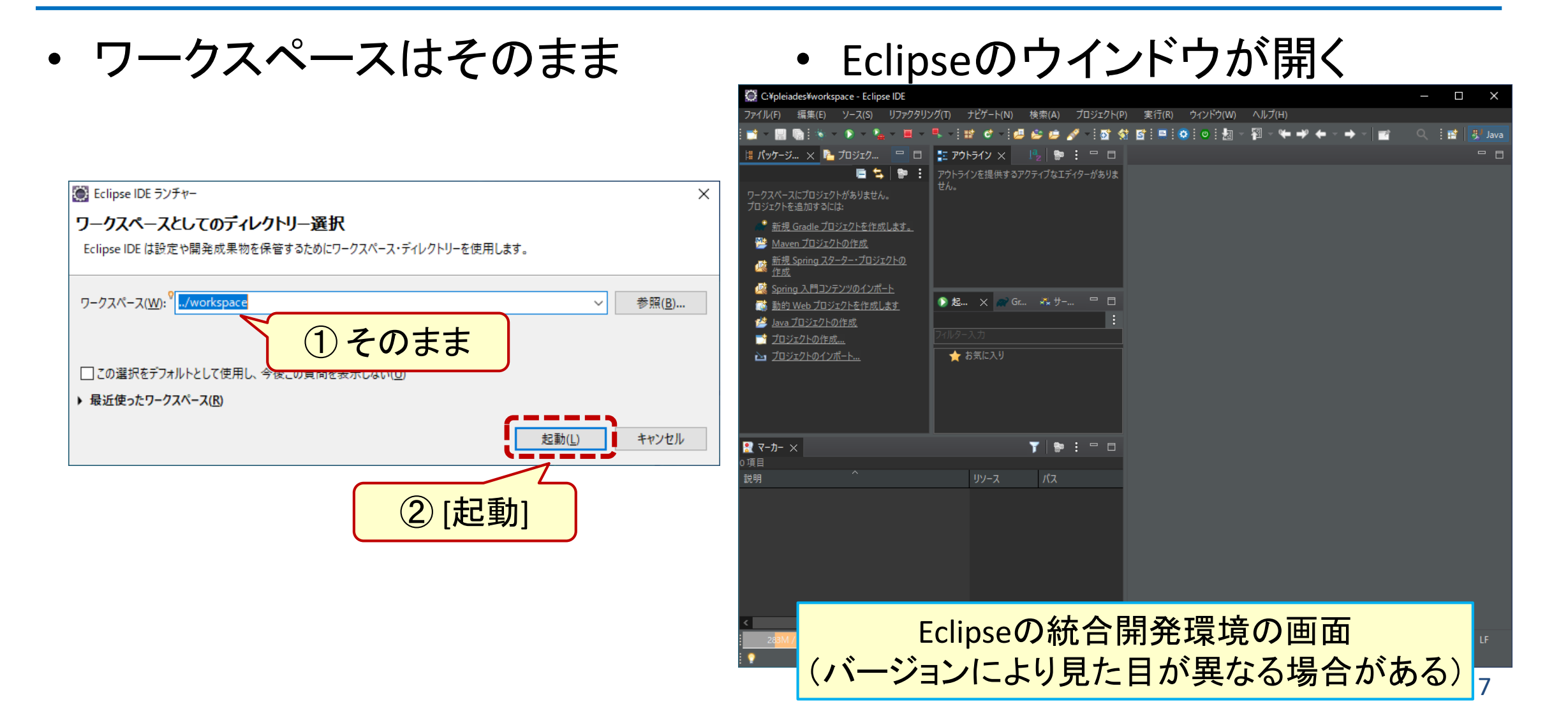

## プロジェクトの作成

### プロジェクトの作成 (1) 先にプロジェクトの名前を決めておく

- 章ごとに入れ物(プロジェクト)を 作ること
  - 各章のサンプル 】 プロジェクトに - 章末問題の解答 】 まとめる
- プロジェクト名の例
  - 第3章 ... Chap03
  - 第4章 ... Chap04
  - — 第12章 ... <mark>C</mark>hap12

先頭の文字は英大文字に

・ (例) 第3章用のプロジェクト

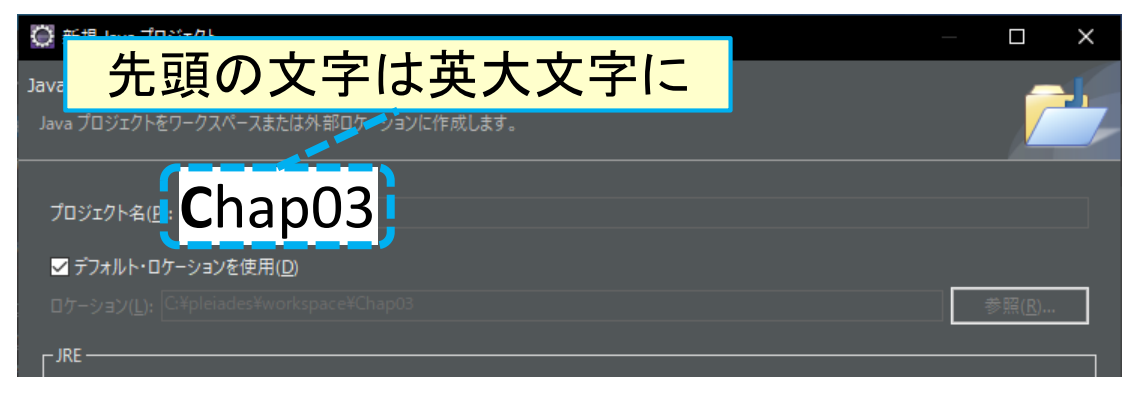

(例) テスト用のプロジェクト

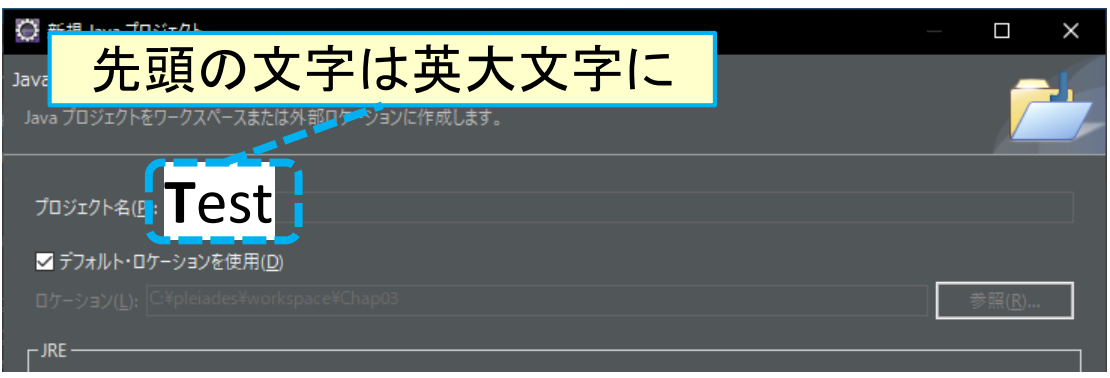

#### プロジェクトの作成 (2) 新規Javaプロジェクト

- [ファイル]-[新規]-[Javaプロジェクト]
- 新規Javaプロジェクトを作成

| $\odot$ | C:¥pleiades¥work | space - Eclip | se IDE      |           |           |            |              |            |  |  |
|---------|------------------|---------------|-------------|-----------|-----------|------------|--------------|------------|--|--|
| ファイ     | ル(F) 編集(E)       | ソース(S)        | リファクタリング(T) | ナビゲート     | •(N)      | 検索(A)      | プロジェクト(P)    | 実行(R       |  |  |
|         | 新規(N)            |               | Alt+        | Shift+N > | <b></b> * | Gradleプロ   | ジェクト         |            |  |  |
|         | 7ァ\ ๋▦<(.)       |               |             |           | 1         | Maven プロ   | ジェクト         |            |  |  |
|         |                  | ァイル           |             |           | <b>a</b>  | Spring スタ- | -ター・プロジェクト ( | (Spring Ir |  |  |
|         |                  |               |             | <u>i</u>  | Spring 入門 | -ト         |              |            |  |  |
|         | (2) [新           | <b>担</b> 1    |             | Ctrl+W    | <b>1</b>  | 動的 Web 🤇   | プロジェクト       |            |  |  |
|         |                  | ואני          | Ctrl+9      | Shift+W   | 鬯         | Java プロジェ  | :クト          |            |  |  |
|         | (3) [lay         | ィップロ          | ジェクト1       | <u></u>   | プロジェクト(   | R)         |              |            |  |  |
|         |                  |               |             |           | <b></b> * | パッケージ      |              |            |  |  |
|         | すべて保存(E)         |               | Ctrl+       |           | Ċ         | クラス        |              |            |  |  |
| 100     | 前回保存した状態         | しに戻す(T)       |             |           | 1¢        | インターフェース   |              |            |  |  |
|         |                  |               |             |           | ¢,        | 列挙型        |              |            |  |  |
|         | 4沙围川(∨)          |               |             |           | 6         | レコード       |              |            |  |  |

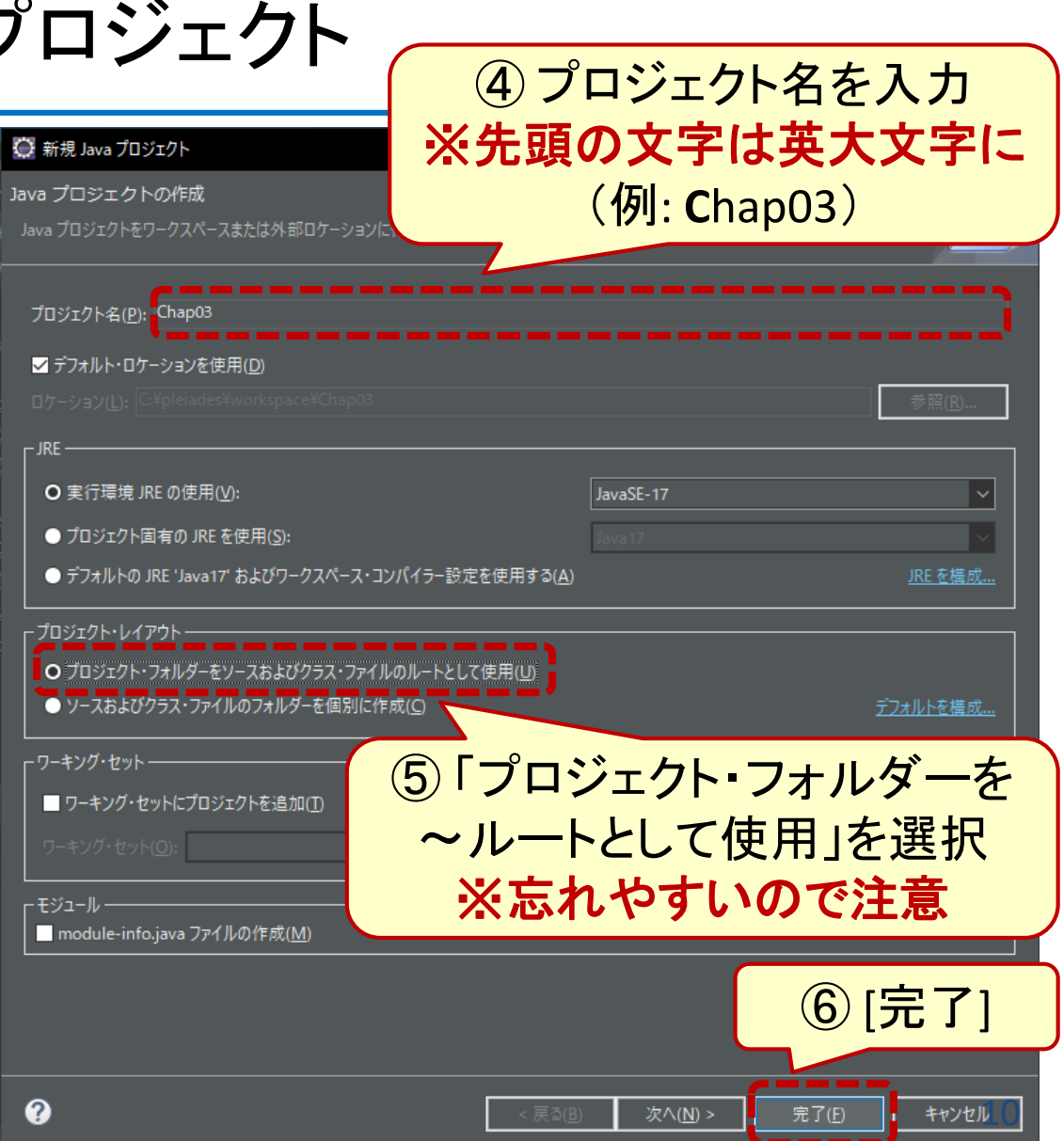

### プロジェクトの作成 (3) 新規Javaプロジェクト(続き)

 もし下のようなメッセージが 表示されたら[OK]をクリック (表示されなくても気にしない)

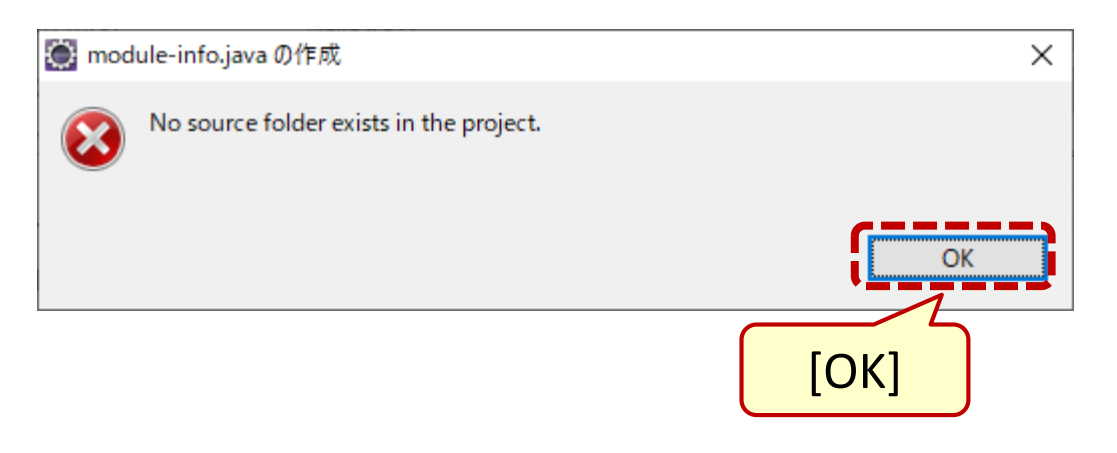

パッケージ・エクスプローラに
 プロジェクトが現れる

| C:¥pleiades¥workspace - Eclipse IDE |              |       |       |         |       |       |         |  |  |
|-------------------------------------|--------------|-------|-------|---------|-------|-------|---------|--|--|
| ファイル(F) 編集(E) ソース(S) リファクタリン        | ノグ(T)        | ナビゲー  | ŀ(N)  | 検索(A)   | プロジ   | ፲/፲/E | 実行(R    |  |  |
| i 📑 - 🔡 🐚 i 🛤 i 🔕 i 🛛 i 🗞 - 👂 -     | ° <b>%</b> - | •     | • •   | 12 C    | - 🚚 I | 😂 😕   | 🥖 – 🛛 🖸 |  |  |
| 🕌 パッケージ 🗙 🍡 プロジェク 😑 🗖               | 🗄 75         | ウトライン | ×     | laz   📬 | : =   | ' 🗆   |         |  |  |
| E \$ 1 € :                          | アウトラ<br>せん。  | インを提  | 供するアク | フティブなエ  | ディターガ | ばありま  |         |  |  |
| 新しいプロジェクト                           |              |       |       |         |       |       |         |  |  |
|                                     |              |       |       |         |       |       |         |  |  |
|                                     | 🜔 起          | ×     | 🔊 Gr  | 🚜 サ-    |       | ' 🗖   |         |  |  |
|                                     |              |       |       |         |       | :     |         |  |  |

## クラスの作成と プログラムの入力・実行

#### クラスの作成とプログラムの入力・実行 (1) 先にJavaクラス名を決めておく

- サンプルプログラムの場合
  - サンプルのクラス名を確認して 新規Javaクラスを作成、

リスト 3.8 変数宣言と値の代入を行う Sample03\_02\_Variable.java

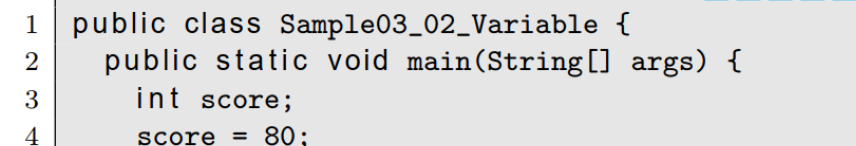

System.out.println(score);

6

新規Javaクラスを作成するときの クラス名は Sample03\_02\_Variable ※後ろに「.java」は付けない

- 章末問題の解答の場合
  - 問題文中に指定があれば そのクラス名を採用
    - (例) 第3章の問1 → Sample03\_04\_Input
  - 特に指定がなければ 他と重複しないクラス名にする
    - (例) 第3章の問3 → Pr03\_03
    - (例) 第4章の問2 → Pr04\_02

### クラスの作成とプログラムの入力・実行 (2) 新規Javaクラス

プロジェクトを右クリックして
 [新規]-[クラス] を選択

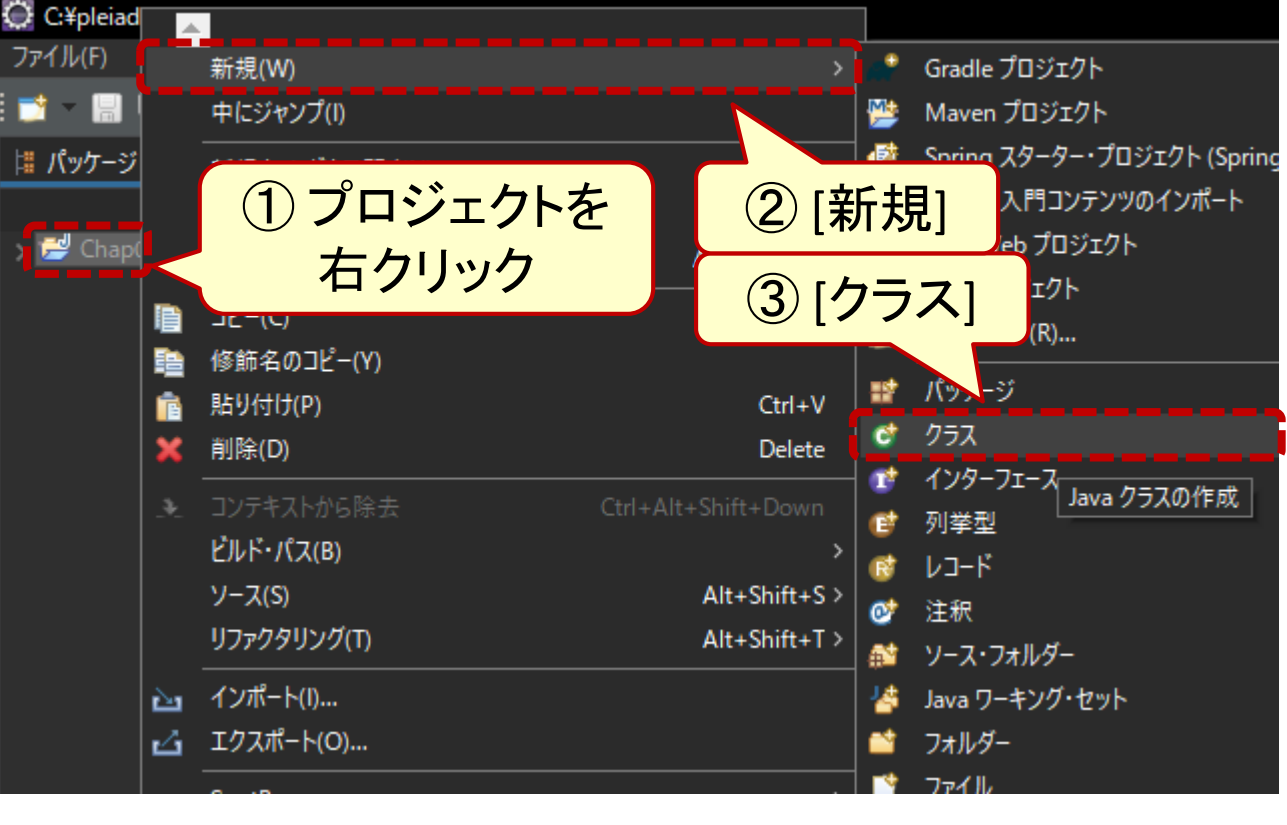

新規Javaクラスを作成

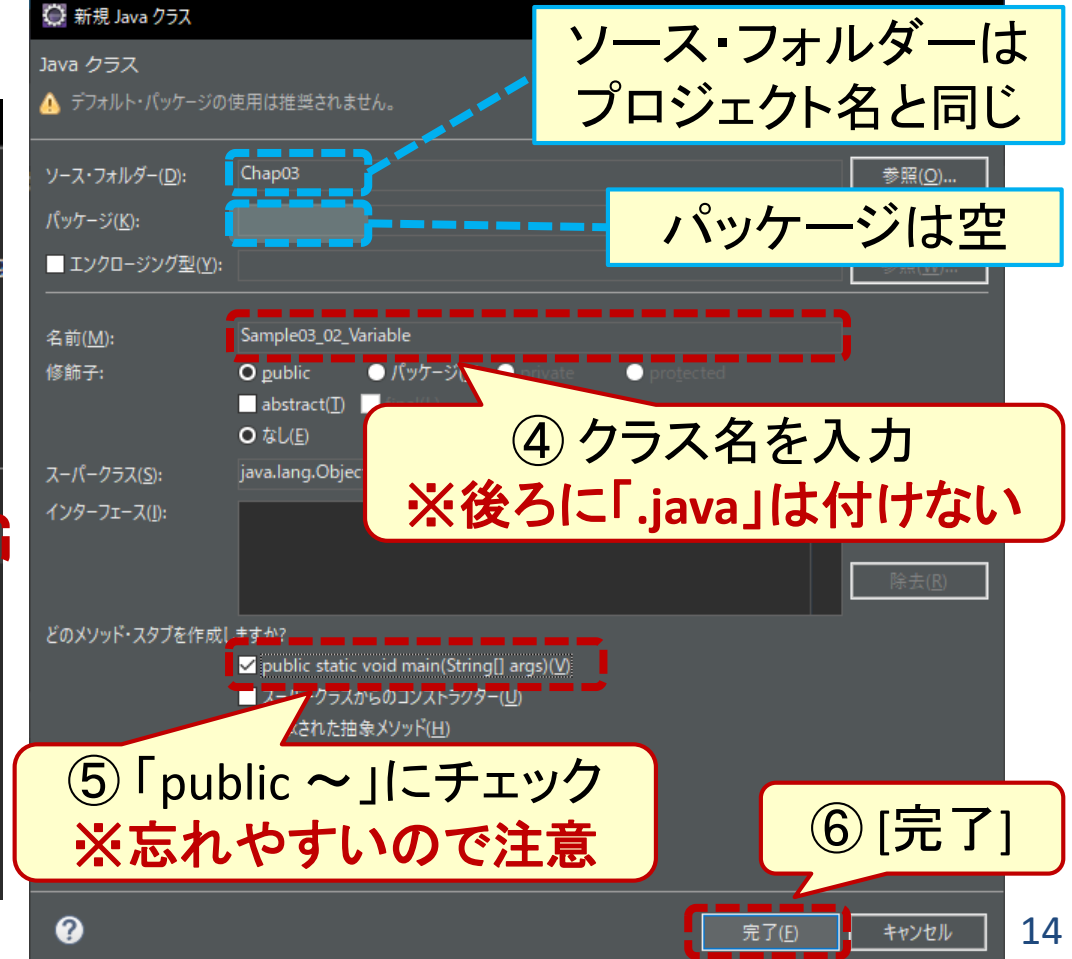

### クラスの作成とプログラムの入力・実行 (3) Javaソースファイルとエディタ

- ・ Javaソースファイルが 現れる
  - ファイル名は クラス名+「.java」
- エディタが表示されて
   いることを確認

| 〇 Chap03/Sample03<br>ファイル(F) 編集(E)                             | _02_Variable.java - C:¥pleiada<br>ソース(S) リファクタリング(1 | es¥workspace - Ec<br>) ナピゲート(N) | lipse IDE<br>検索(A) プロジェクト(P) | 実行(R) ウィンドウ(W)        | へルプ(H)                                                | – 🗆 X                                                                           |
|----------------------------------------------------------------|-----------------------------------------------------|---------------------------------|------------------------------|-----------------------|-------------------------------------------------------|---------------------------------------------------------------------------------|
| 📑 - 🖪 🖷 i 🕫 🛛                                                  | 🇾 📚 🖻 🔲 📊 🗏 ! (                                     | 0   0   % - I                   | > < % + ■ + ■ + ■ +          | i 😰 🔮 🥶 🥶             | 🖋 - i 🐼 🛠 🛃 i 🛃 -                                     | ₩ - <b>`+ + * + - +</b> -   <b>*</b><br><u></u> <u></u> <u></u> <u></u> <u></u> |
| 🛚 パッケージ × 📭                                                    | jušiju – 🗆 🚦                                        | アウトライン ×                        |                              | Sample03_02_Variable. | java X                                                |                                                                                 |
| ✓ 🗾 Chap03<br>> ➡ JRE システム・・                                   | ー ー ー ー ー ・<br>ライブラリー [JavaSE-17]                   | Sample03_0                      | 2_Variable                   | 2 public cla          |                                                       | Variable {↓                                                                     |
| <ul> <li>▼ # (77πl/k-)./(%)</li> <li>▼ ■ 3 Sample03</li> </ul> | yf9)<br>02. Variablejava                            |                                 |                              | 4                     | : <mark>static void mai</mark><br>' <b>TODO</b> 自動生成さ | n(String[] args)<br>れたメソッド・ス                                                    |
|                                                                |                                                     | E × ₩G                          | · ** + P 🗆<br>               | 10                    |                                                       |                                                                                 |
| Java                                                           | ノースノア                                               | イル                              |                              |                       | _                                                     | _                                                                               |
| ※俊ク                                                            | [_].java]                                           | かめる                             |                              |                       | エディタ                                                  |                                                                                 |
|                                                                |                                                     |                                 |                              |                       |                                                       | -                                                                               |
| <b>? マーカー ×</b><br>項目                                          |                                                     |                                 | ▼  🗣 ፤ 😐 🗖                   |                       |                                                       | -                                                                               |
| ~<br>説明<br>、 lava タフク (1 項日)                                   |                                                     | リソース                            | パス                           |                       |                                                       |                                                                                 |
| / Java / // (1 ⁄2 🗆 /                                          |                                                     |                                 |                              |                       |                                                       |                                                                                 |
|                                                                |                                                     |                                 | -                            |                       |                                                       |                                                                                 |
|                                                                |                                                     |                                 |                              |                       |                                                       |                                                                                 |
|                                                                |                                                     |                                 |                              |                       |                                                       |                                                                                 |
|                                                                |                                                     | L                               |                              |                       |                                                       |                                                                                 |

#### クラスの作成とプログラムの入力・実行 (4) Javaプログラムの入力

Javaプログラムを • エディタに入力

🔘 コンテンツ・アシスト問題

ことをお奨めします。

フォルトの復元'をクリックしてください。

このメッセージを再び表示しない(M)

 もし下のメッセージが 表示されたら [閉じる]

#### Chap03/Sample03 02 Variable.java - C:¥pleiades¥workspace - Eclipse IDE ファイル(F) 編集(E) ソース(S) リファクタリング(T) ナビゲート(N) 検索(A) プロジェクト(P) 実行(R) ウィンドウ(W) ヘルプ(H) 📑 - 🗒 🍓 🕫 💋 😒 🗐 👘 💻 🔯 😻 👘 🐨 - 👂 - 🍡 - 📕 - 🛼 - 🔡 💣 - 🤩 😂 👙 🎸 🛱 パッケージ... 🗙 陷 プロジェク... 🖳 🗖 📑 アウトライン 🗙 🚺 \*Sample03\_02\_Variable.java 🗙 📄 🔁 | 📚 🗄 🕞 👝 Sample03\_02\_Variable Chap03 S main(String[]) : void > 🛋 JRE システム・ライブラリー [JavaSE-17] public static void main (String[] args) → 冊 (デフォルト・パッケージ) // TODO 自動生成されたメソット > J Sample03\_02\_Variable.java int score System.out.println(score); 🜔 起... 🗙 🛹 Gr... 🤽 サー... プログラムを入力 🛨 お気に入り × いくつかのコンテンツ候補の種類はアンインストールされました。コンテンツ・アシスト設定を確認する 🍸 | 🐏 🗄 🗖 🗖 高度なコンテンツ・アシスト設定ページの設定を変更するか、デフォルトの動作を復元するために「デ [閉じる] デフォルトの復元(D) 閉じる(C)

書き込み可能

UTF-8

#### クラスの作成とプログラムの入力・実行 (5) エディタを大きく表示するには

- 通常状態
  - 表示領域が狭い場合がある

- エディタが最大化した状態
  - 表示領域が広い

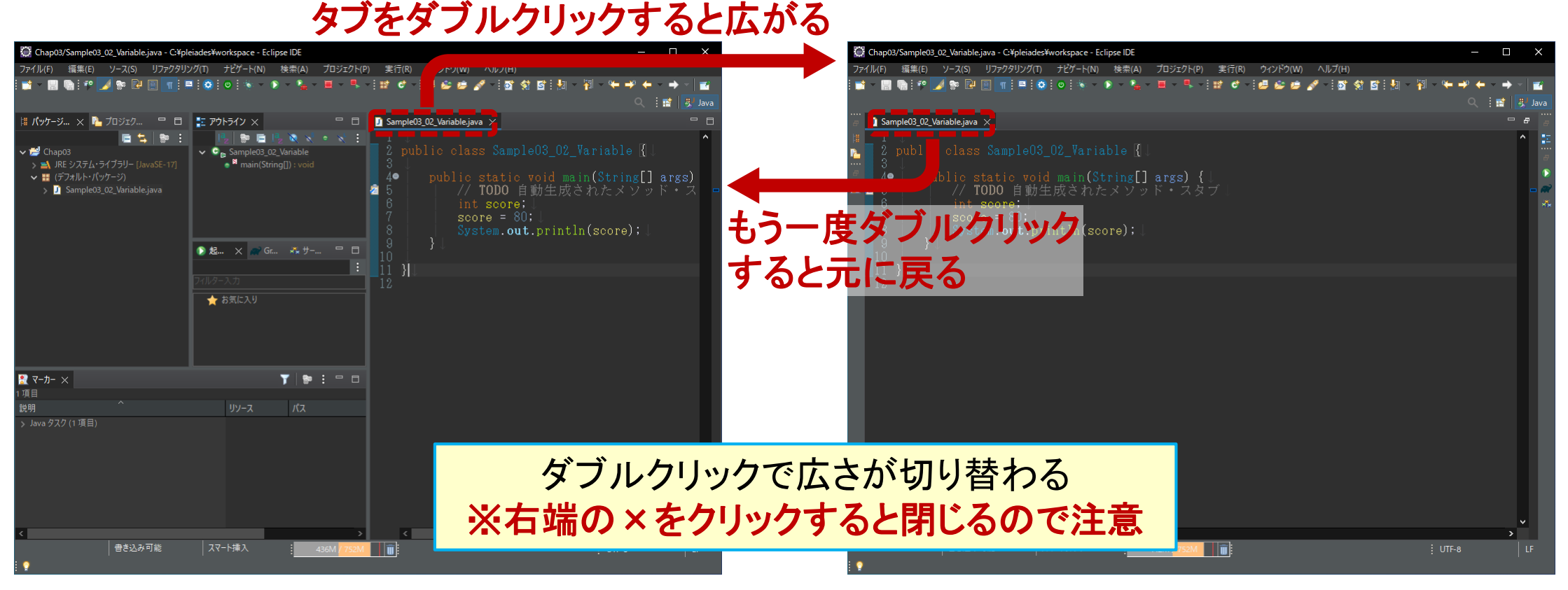

#### クラスの作成とプログラムの入力・実行 (6) Javaプログラムの保存

- 入力が終わったら
   をクリックして保存
- ファイル名の頭から
   「\*」が消えたのを確認

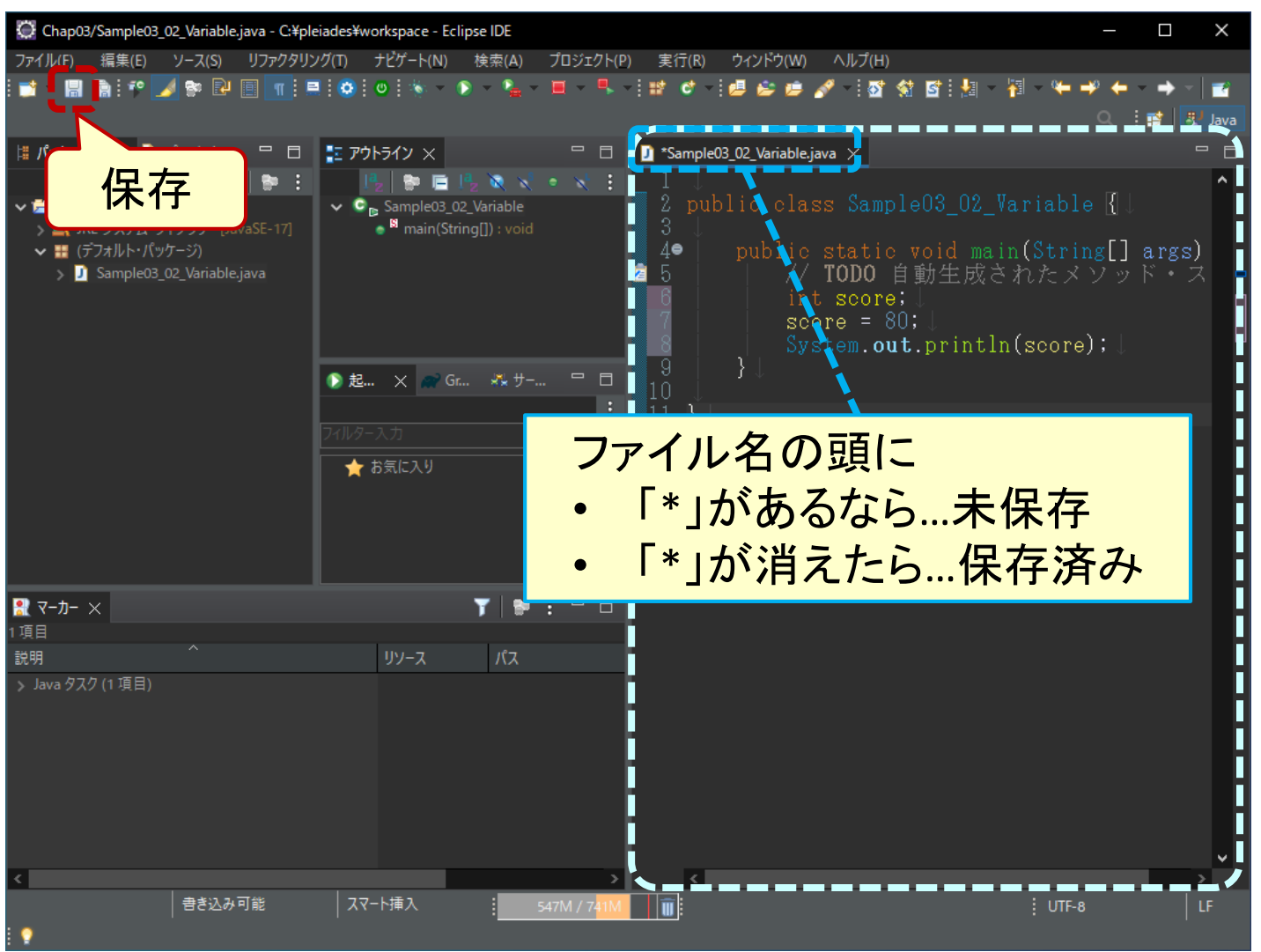

#### クラスの作成とプログラムの入力・実行 (7) プログラムの実行

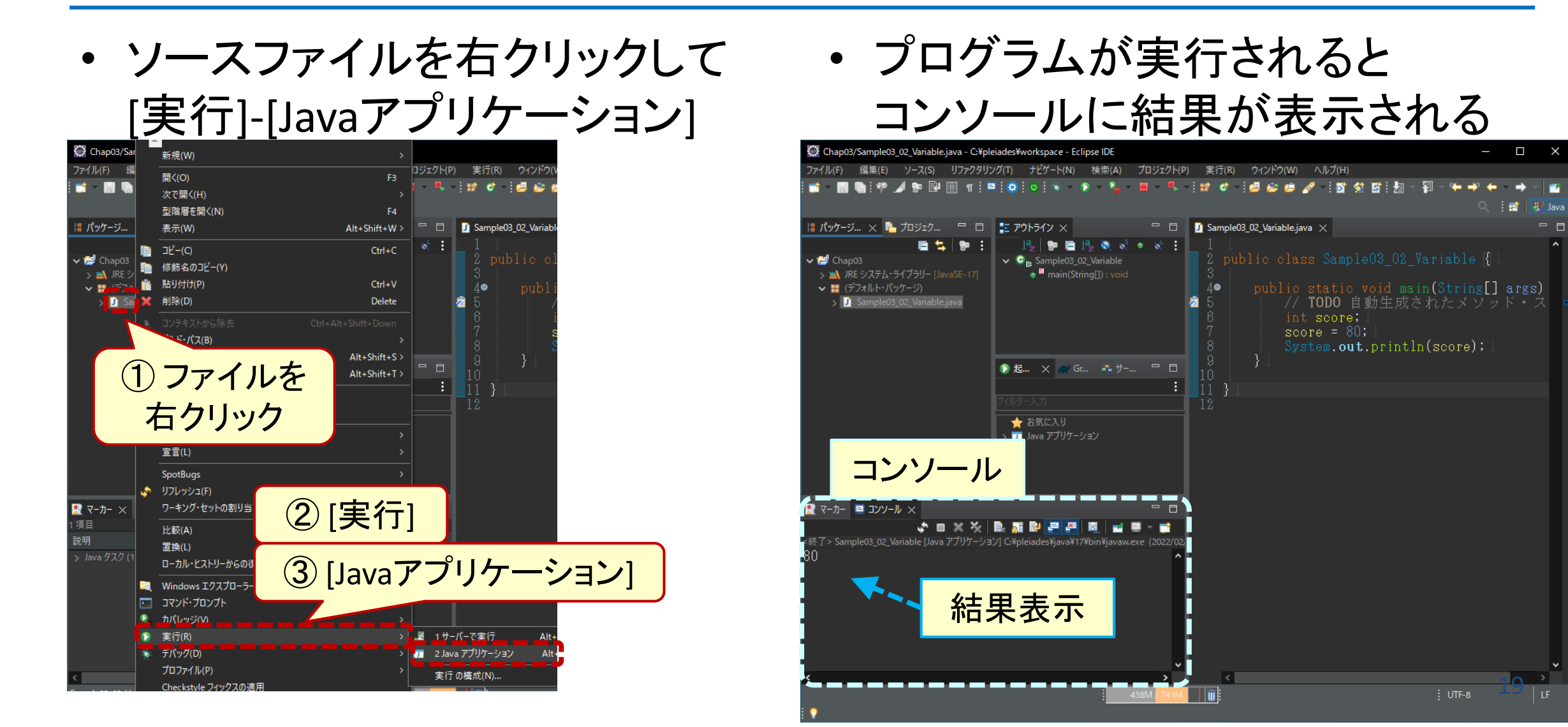

## 操作のコツ

#### 操作のコツ

もしパッケージ・エクスプローラーが表示されなくなったら

 「パースペクティブのリセット」を まず試してみる

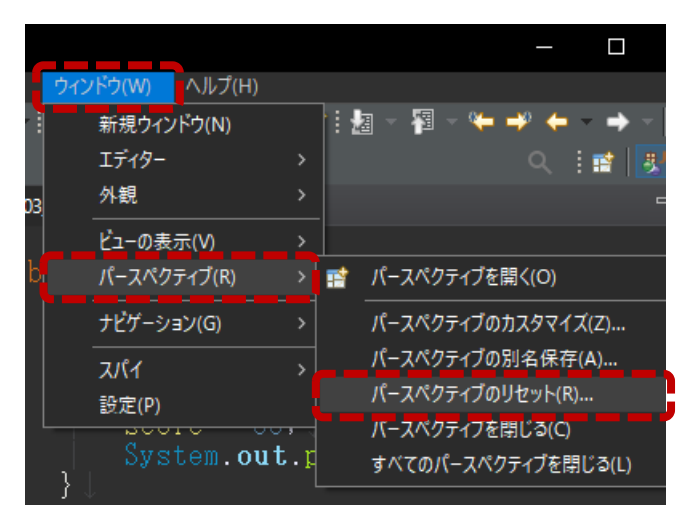

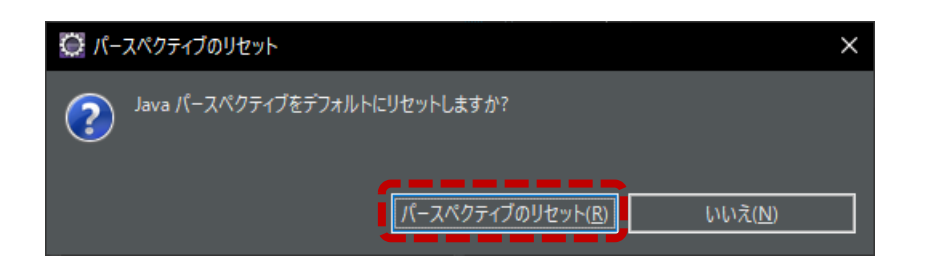

・または「Java(デフォルト)」という パースペクティブを開いてみる

|       |                            |   |                    |                        | —                 |      | $\times$ |            |        |
|-------|----------------------------|---|--------------------|------------------------|-------------------|------|----------|------------|--------|
| ウイン   | <mark>/ドウ(W)</mark> へルプ(H) |   |                    |                        |                   |      |          |            |        |
|       | 新規ウィンドウ(N)                 |   | 11                 | a - 🌆 - 🍋              | 🔸 🔶 -             | → -  | 7        |            |        |
|       | エディター                      |   |                    |                        | Q 11              | 1 J  | Java     |            |        |
| 3     | 外観                         | > |                    |                        |                   |      |          |            |        |
|       | ビューの表示(V)                  |   |                    |                        |                   |      | ^        |            |        |
|       | パースペクティブ(R)                |   | <b>R</b>           | パースペクティブを              | 開く(O)             |      |          | <b>5</b> 1 | Java   |
|       | ナビゲーション(G)                 | > | パースペクティブのカスタマイズ(Z) |                        |                   |      |          | *          | デバッグ   |
|       | スパイ                        |   | パースペクティブの別名保存(A)   |                        |                   |      |          |            | その他(O) |
|       | 設定(P)                      |   |                    | パースペクティブの              | リセット(R)           |      |          |            |        |
|       | System.out                 | ŗ |                    | パースペクティブを<br>すべてのパースペク | 閉じる(C)<br>フティブを閉じ | ວ(L) |          |            |        |
| - } . |                            |   |                    |                        |                   |      |          |            |        |

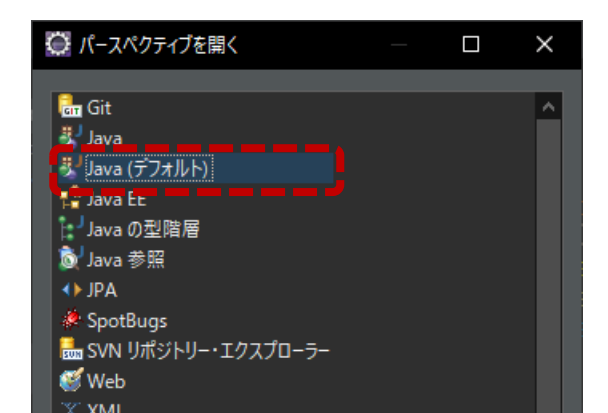

#### 操作のコツ エディタでクラス名を変更するには

# クラス名に(クリックなどで) カーソルを合わせる

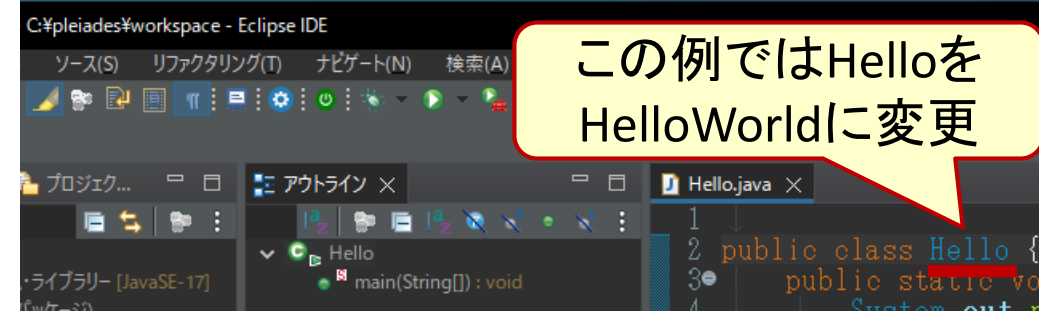

#### ② [Alt]+[Shift]+[R] キー

- [Alt]と[Shift]キーを押さえながら [R]キーを1回ポンと叩く
- ③ クラス名を書きかえ [Enter]キー

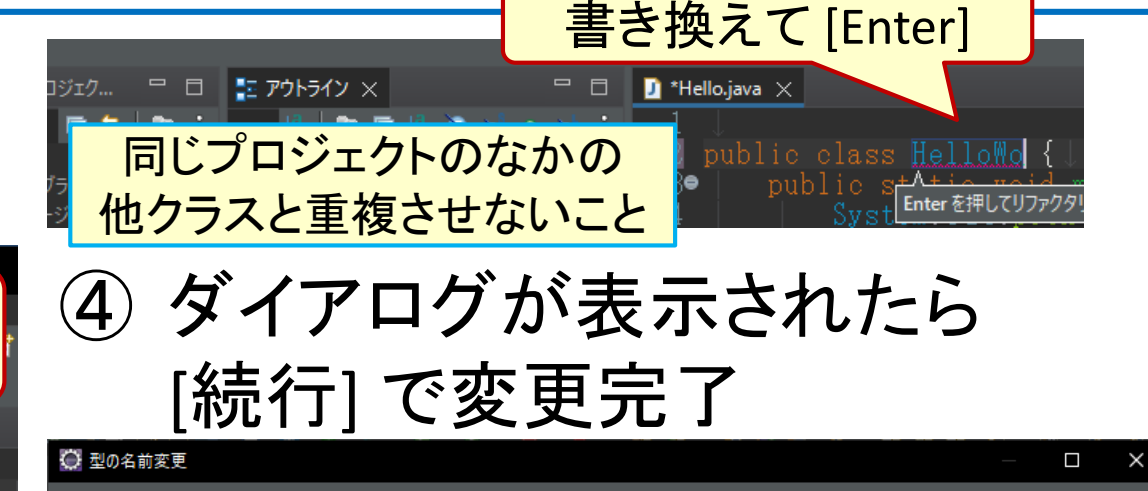

下のリストに示されている情報を確認してください。継続するには「続行」をクリックしてください。

#### 検出された問題

▲ 型 Hello には main メソッドが含まれています - リファクタリングの後、いくつかのアプリケーション (スクリプトなど) が機能しない可能性があります。
 ▲ 影響を受けるリソース 'Test/Hello.java' にコンパイル・エラーがあるため、コード変更が正確ではない可能性があります。

#### 🗾 Hello.java

public class Hello {
 public static void main(String[] args) {
 System.out.println("Hello, World!");

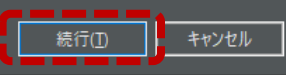

🕹 🕇

#### 操作のコツ

#### パッケージ・エクスプローラーでクラス名を変更するには

#### ① ファイルを選択し [F2] キー

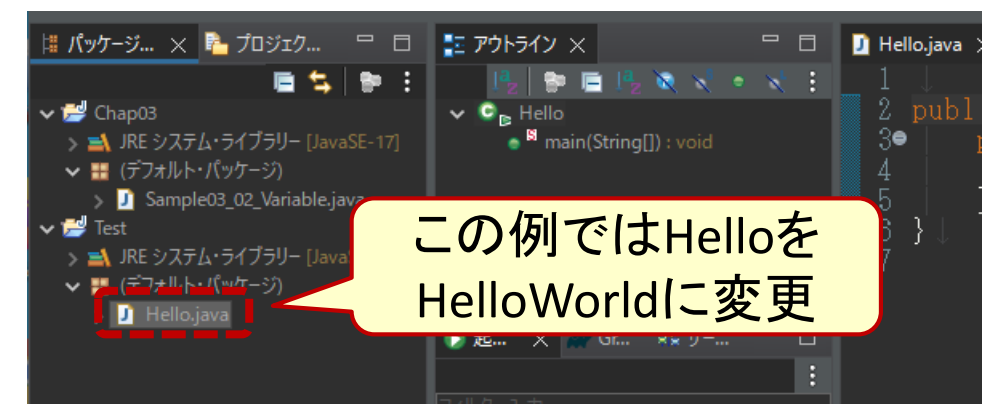

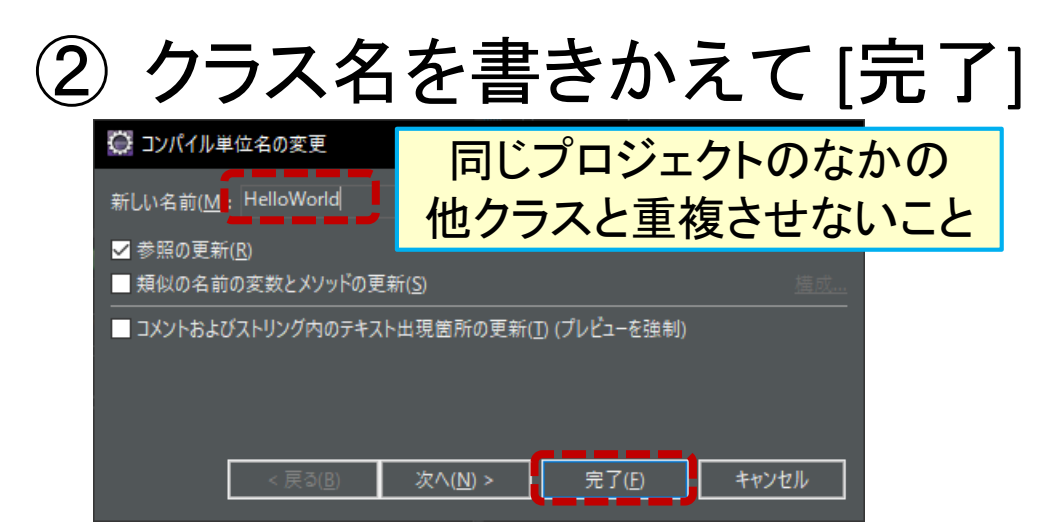

③ ダイアログが表示されたら [完了] で変更完了

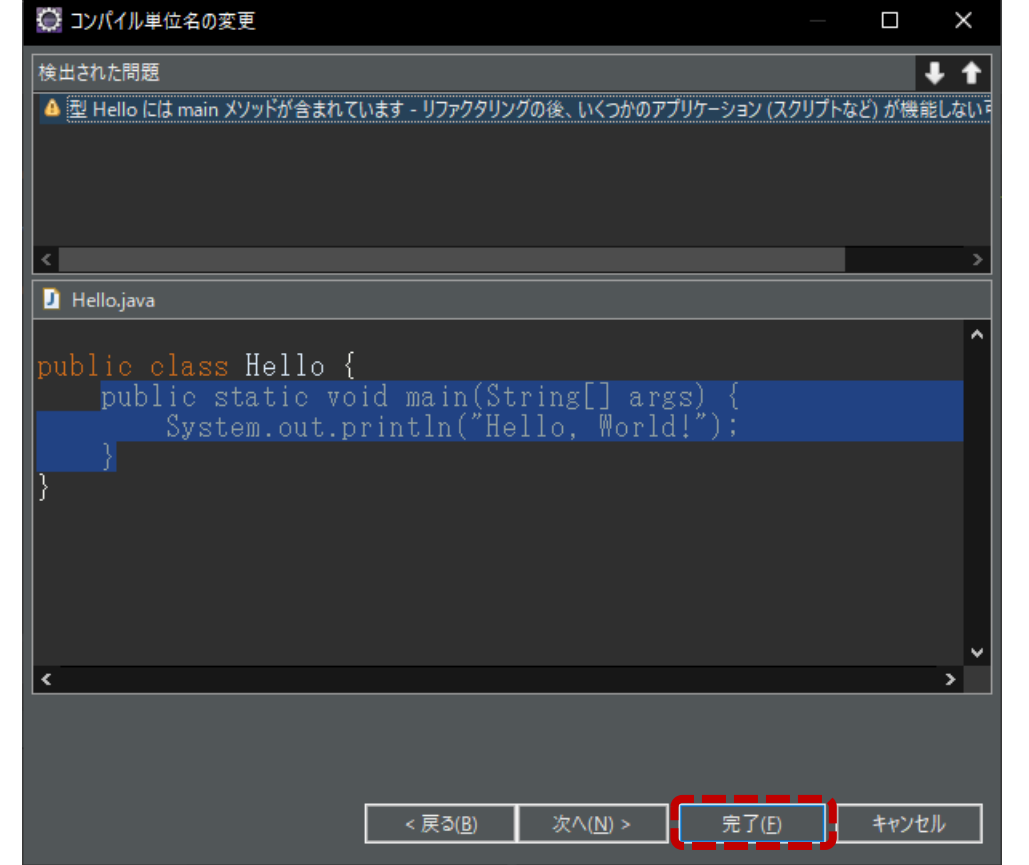

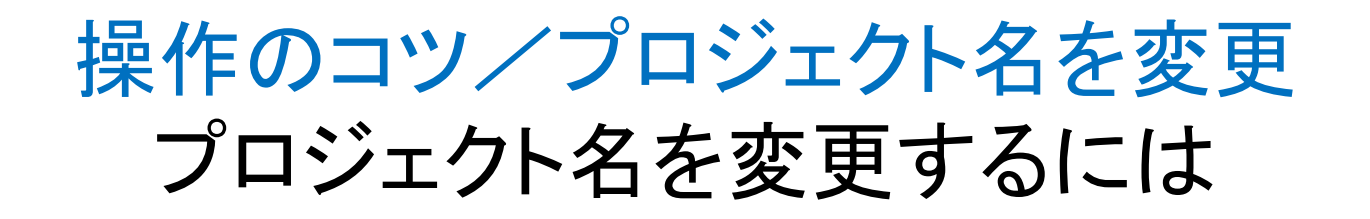

#### 1) プロジェクトを選択して [F2]キー ③ ダイアログが表示されたら

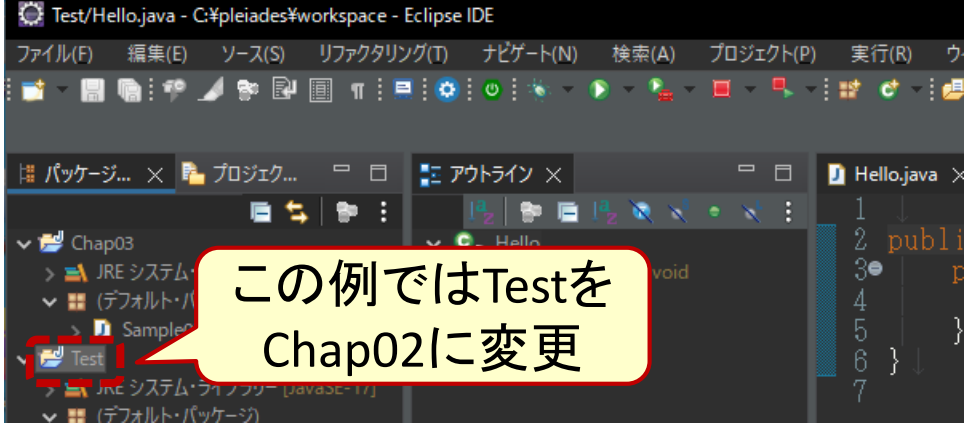

#### プロジェクト名を書きかえ [OK]

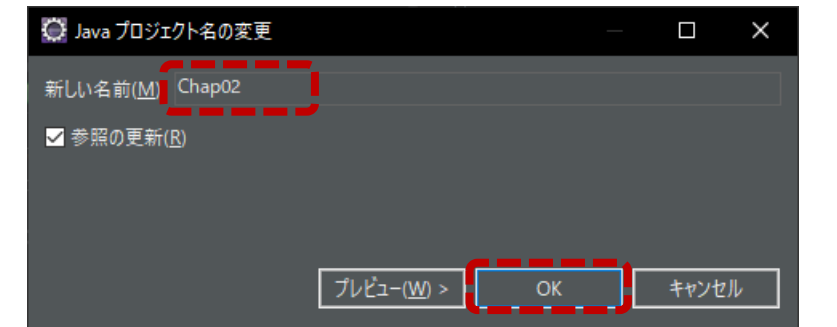

## [完了] で変更完了

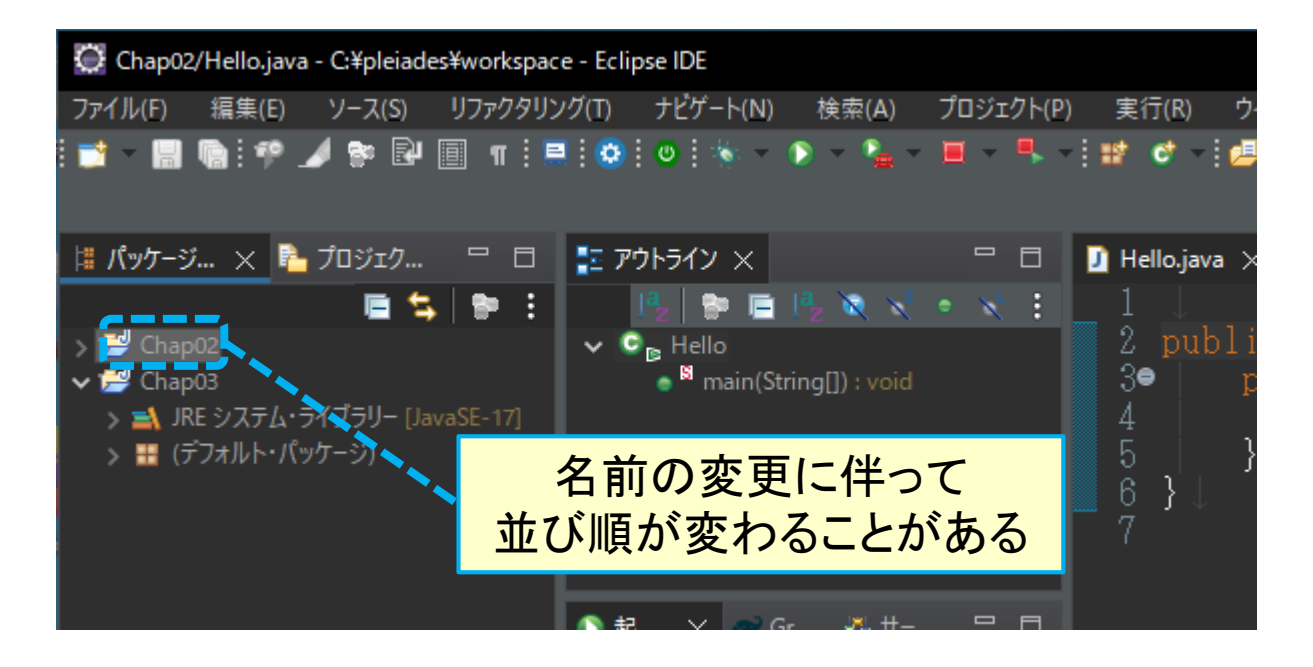